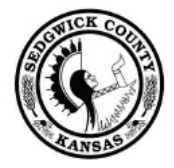

Sedgwick County... working for you

www.sedgwickcounty.org

# Sedgwick County Public Access

## Documents and Reports

### Instructions for Accessing Reports:

- NOTE: You must have your popup blockers turned off to use the document viewer.
- Browser Versions:
  - Works will all browsers including Microsoft Edge

By using this site, you are making the following certification pursuant to K.S.A. 45-220(c)(2): "the requester does not intend to, and will not: (A) Use any list of names or addresses contained in or derived from the records or information for the purpose of selling or offering for sale any property or service to any person listed or to any person who resides at any address listed; or (B) sell, give or otherwise make available to any person any list of names or addresses contained in or derived from the records or information for the purpose of allowing that person to sell or offer for sale any property or service to any person listed or to any person who resides at any address listed."

Click here to view Documents (Link will also appear below the instructions)

#### Instructions for Retrieving Scanned Documents

Sedgwick County Offices regularly scans Documents that meet the Open Records Act and makes the documents available on the web. Due to statutory requirements and security concerns, the process of viewing documents involves several steps. <u>Printing, thoroughly reading and following these instructions</u> will significantly improve the process.

1. This is the search screen for the document imaging system.

You will only see documents identified as Open Records for Public Access

| Sedgwick County<br>working for you                  | iC<br>SS       |               |                     |                                                                                                    |                     |                 |          |
|-----------------------------------------------------|----------------|---------------|---------------------|----------------------------------------------------------------------------------------------------|---------------------|-----------------|----------|
| Select: Search Type<br>ELE-Campaign Expense Reports | O Sear         | ch Results    |                     |                                                                                                    |                     |                 |          |
| Candadita's last name wildcard can be used          | ELE-First Name | ELE-Last Name | ELE-Office          | ELE-Report Date                                                                                                    | ELE-Rot Type        | ELE-E-Voter ID# | ELE-Year |
| (grage*) Type Candadite's first name wildcard       | JIM            | HOWELL        | COUNTY COMMISSIONER | 1/10/2016                                                                                                    | EXPENDITURE REPORTS | 1399582         | 2016     |
| can be used (10*)                                   | MELODY         | MCCRAY-MILLER | COUNTY COMMISSIONER | 1/10/2016                                                                                                    | EXPENDITURE REPORTS | 1443726         | 2016     |
|                                                     | TIM            | NORTON        | COUNTY COMMISSIONER | 1/10/2016                                                                                                    | EXPENDITURE REPORTS | 1455047         | 2016     |
| ELE-Year                                            | KARL           | PETERJOHN     | COUNTY COMMISSIONER | 1/10/2016                                                                                                    | EXPENDITURE REPORTS | 1463376         | 2016     |
| 2010                                                | RICHARD        | RANZAU        | COUNTY COMMISSIONER | 1/10/2016                                                                                                    | EXPENDITURE REPORTS | 1471674         | 2016     |
| 2016                                                | BENJAMIN       | SAUCEDA       | COUNTY COMMISSIONER | 1/10/2016                                                                                                    | EXPENDITURE REPORTS | 1150287         | 2016     |
| ELE-Office                                          | DAVE           | UNRUH         | COUNTY COMMISSIONER | 1/10/2016                                                                                                    | EXPENDITURE REPORTS | 1517718         | 2016     |
|                                                     |                |               |                     | the set of the set of |                     |                 |          |
| ELE-First Name ELE-First Name Search Clear          |                |               |                     |                                                                                                    |                     |                 |          |

- 2. In the Dropdown list select the document type you wish to view.
- APPR- Sedgwick County Appraiser's Office Documents
- ELE- Sedgwick County Elections Documents

3. Depending on the Document Type search in the dropdown you will see different keyword fields. The more keywords you enter will narrow the documents returned. Fill in or select at least two fields for best results.

Wildcard search enter an \* before/after text you type in box

4. Click the Search button

5. As you hover mouse over document it will be highlighted yellow, click on the line and it will open the document in a second tab.

All documents will be displayed as PDF

#### **Click here to view Documents**